# 合カギ受取手順(ハウスキー)①

### ①アプリにログインしている場合

発行先メールアドレスに アプリが起動し、 受け取った合カギの名前を確認 下図のメールが届く 合カギを受け取りましたと表示 合カギをタップ メールのアドレスをタップ **〈** 全受信 SR SADIOT ROOM 宛先: 11:10 使用可能なロックがありません ROOM1 SADIOT ROOM 新しいロックを登録するか、 合力ギを受け取ってください。 SADIOT ROOMの合力ギが発行されました。 下記のURLをクリックするとROOM1の合カギが受 け取れます。 https://sadiotroom.page.link/top? \*本URLは24時間有効です。 - -- -- -- -- -- -- -- -- -- -- -- --ロック未接続 ・合カギを受け取る前に、SADIOT ROOMアプリ のダウンロードとユーザー登録をお済ませください ・ユーザー登録は、このメールを受け取ったメール アドレスで登録ください Ω 合カギを受け取りました C 勔  $\langle \mathbf{a} \rangle$ Ø

発行先アカウントが表示されて いることを確認

≔

₽

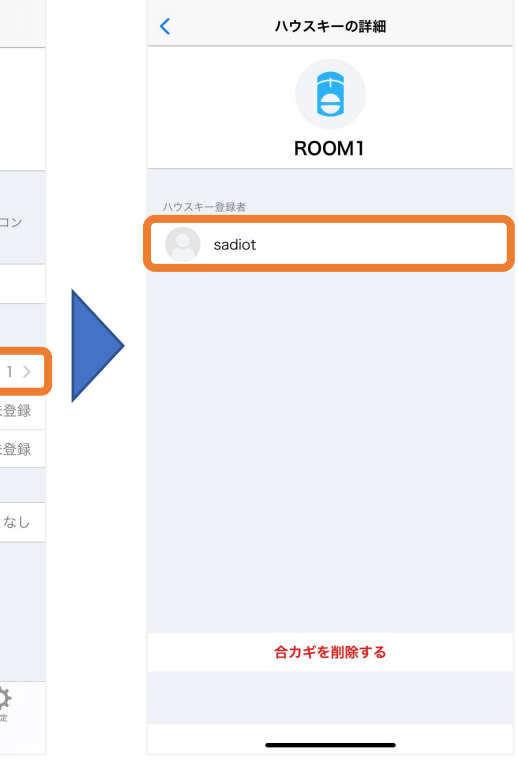

ハウスキーをタップ

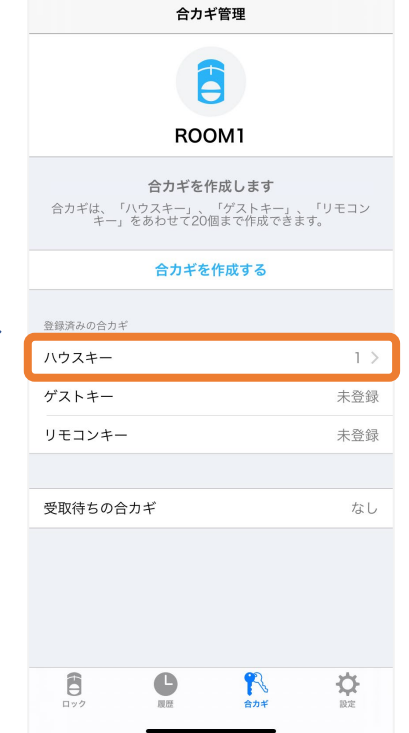

# 合カギ受取手順(ハウスキー)②

### ②アプリにログインしていない場合

発行先メールアドレスに 下図のメールが届く メールのアドレスをタップ

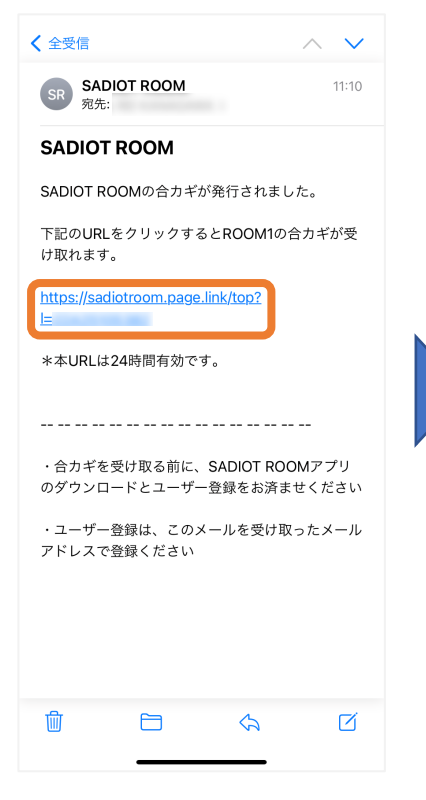

アプリが起動し、 アプリにログインする (ログイン方法はログイン手順参照)

ユーザー登録 ログイン ログイン完了

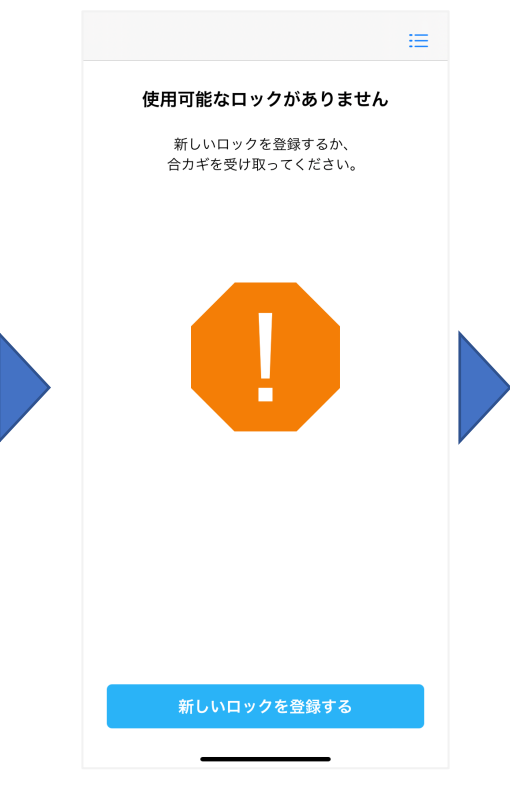

ログインしている状態で 再度メールのアドレスをタップ

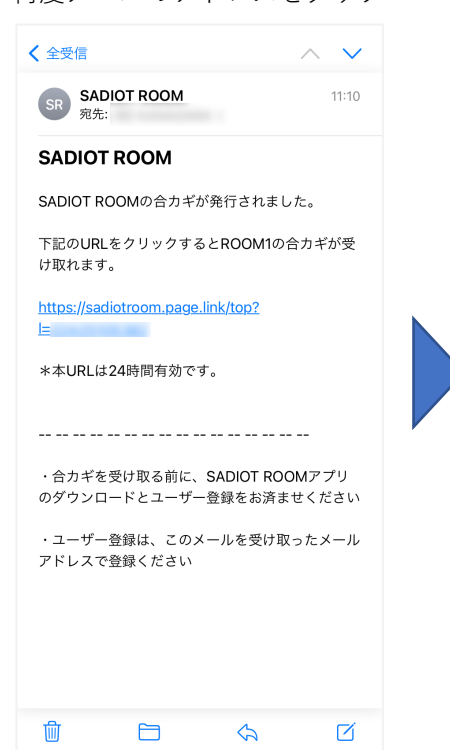

アプリが起動し、 合カギを受け取りましたと表示 受け取った合カギの名前を確認 合カギをタップ

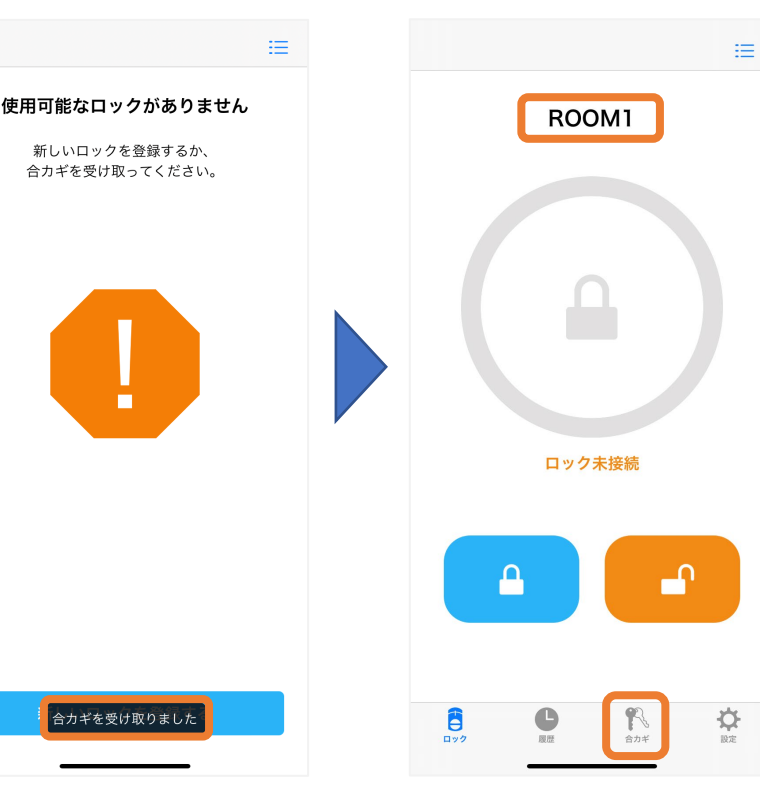

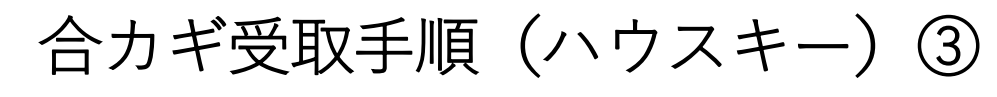

## ②アプリにログインしていない場合

| ハウスキーをタップ                                                                                                    | 発行先アカウントが表示されて<br>いることを確認 |
|----------------------------------------------------------------------------------------------------|---------------------------|
| 合カギ管理                                                                                                    | く ハウスキーの詳細                |
| ROOMI                                                                                                    | ROOM1                     |
| 合力ギを作成します                                                                                                    | ハウスキー登録者                  |
| 合力キは、「ハリスキー」、「ケストキー」、「リモコン<br>キー」をあわせて20個まで作成できます。                                                                                                    | sadiot                    |
| 合カギを作成する                                                                                                    |                           |
| 登録済みの合力ギ                                                                                                    |                           |
| ハウスキー 1 >                                                                                                    |                           |
| ゲストキー 未登録                                                                                                    |                           |
| リモコンキー 未登録                                                                                                    |                           |
| <b>受取待ちの合カギ</b> なし                                                                                                    |                           |
|                                                                                                    |                           |
|                                                                                                    | 合力ギを削除する                  |
| 日         日         1         1         1         1         1         1         1         1         1         1 <th1< th=""> <th1< th=""> <th1< th=""> <th1< th=""></th1<></th1<></th1<></th1<> |                           |
|                                                                                                    |                           |

# 合カギ受取手順(ゲストキー)①

#### ①アプリにログインしている場合

発行先メールアドレスに アプリが起動し、 受け取った合カギの名前を確認 下図のメールが届く 合カギを受け取りましたと表示 合カギをタップ メールのアドレスをタップ **〈** 全受信 ≔ ≔ SR SADIOT ROOM 宛先: 11:10 使用可能なロックがありません ROOM1 SADIOT ROOM 新しいロックを登録するか、 合力ギを受け取ってください。 SADIOT ROOMの合力ギが発行されました。 下記のURLをクリックするとROOM1の合カギが受 け取れます。 https://sadiotroom.page.link/top? \*本URLは24時間有効です。 ロック未接続 ・合カギを受け取る前に、SADIOT ROOMアプリ のダウンロードとユーザー登録をお済ませください ・ユーザー登録は、このメールを受け取ったメール アドレスで登録ください Ω 合カギを受け取りました C ₽ 勔  $\langle \mathbf{A} \rangle$ Ø

#### 発行元が設定した日時が表示 されていることを確認

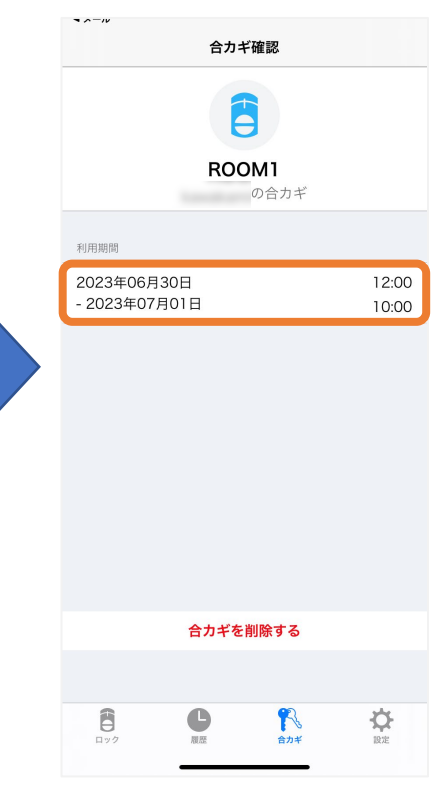

# 合カギ受取手順(ゲストキー)②

#### ②アプリにログインしていない場合

発行先メールアドレスに 下図のメールが届く メールのアドレスをタップ

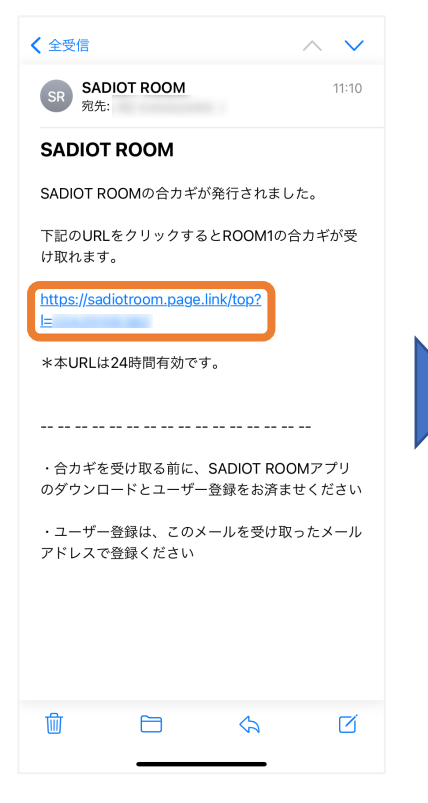

アプリが起動し、 アプリにログインする (ログイン方法はログイン手順参照)

SADIOT ROOM

ユーザー登録 ログイン ログイン完了

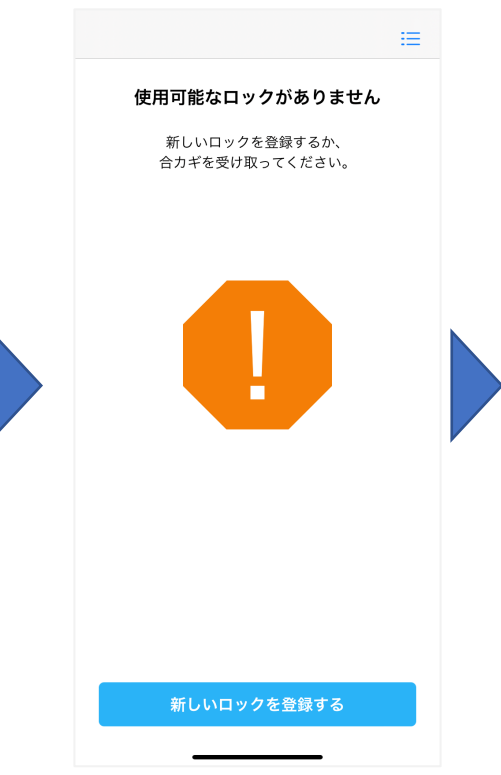

ログインしている状態で 再度メールのアドレスをタップ

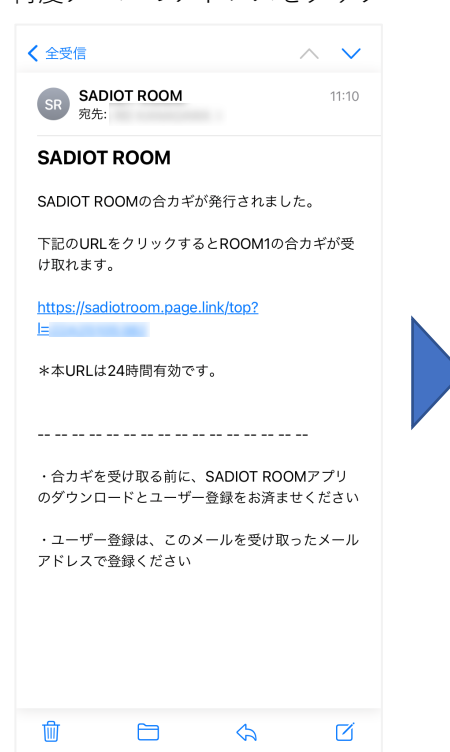

アプリが起動し、 合カギを受け取りましたと表示 受け取った合カギの名前を確認 合カギをタップ

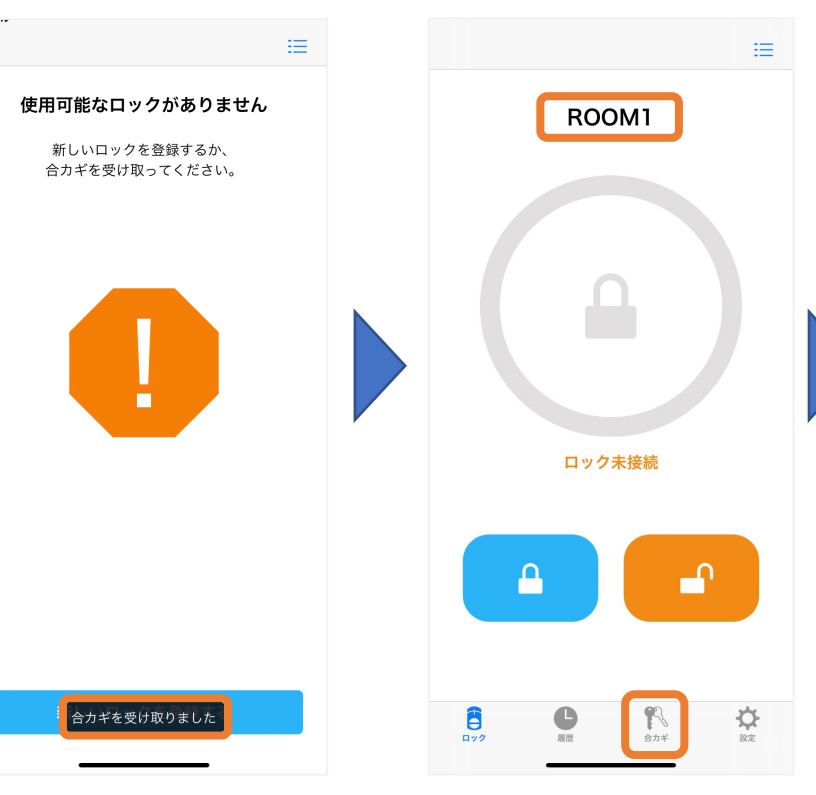

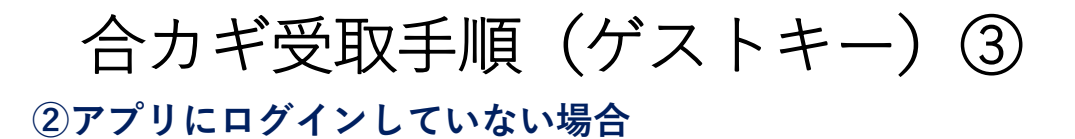

発行元が設定した日時が表示 されていることを確認

| 合力ギ確認                        |                |  |
|------------------------------|----------------|--|
| <b>ROOM1</b><br>の合カギ         |                |  |
|                              |                |  |
| 2023年06月30日<br>- 2023年07月01日 | 12:00<br>10:00 |  |
|                              |                |  |
|                              |                |  |
|                              |                |  |
|                              |                |  |
|                              |                |  |
|                              |                |  |
| 合カギを削除する                     |                |  |
|                              |                |  |
| E <b>C</b> 🔨                 | - Cr           |  |